## **Objectius:**

✓ Treballar amb Informes

## **Exercici:**

1.- Obre la base de dades **Exercici Access**.

2.- Crea un informe amb l'opció **Autoinforme: en columnes**, fent servir la taula **Clients.** Desaho amb el nom **Informe Clients**.

|                                                                                                    | Exercici Access : Base de datos (Access 2007) - Microsoft Access                                                                                                    |
|----------------------------------------------------------------------------------------------------|----------------------------------------------------------------------------------------------------|
| Inicio Crear Datos externos H<br>Tabla Plantillas Listas de Diseño<br>de tabla - SharePoint - de tabla<br>Tablas | rramientas de base de datos<br>Formulario Varios<br>Formularios<br>Formularios<br>Formularios<br>Formularios<br>Formularios<br>Formularios<br>Formularios<br>Formulario Varios<br>Formularios<br>Formularios<br>For |
| Asistente para informes                                                                                          |                                                                                                    |
|                                                                                                    | ¿Qué campos desea incluir en el informe?<br>Puede elegir de más de una consulta o tabla.                                                                                                    |
| Ta <u>b</u> las/Consultas<br>Tabla: Clients                                                                      | Campos <u>s</u> eleccionados:                                                                                                    |
| CodiClient<br>Nom<br>Cognoms<br>Empresa<br>LlocTreball<br>Adreça<br>Ciutat                                       |                                                                                                    |
| PaginaWeb                                                                                                    | Cancelar < <u>A</u> trás Sigui <u>e</u> nte > <u>F</u> inalizar                                                                                                    |

| Asistente para informes                                                                                                    |                                                                                                    |
|----------------------------------------------------------------------------------------------------|----------------------------------------------------------------------------------------------------|
| éQue<br>Puec                                                                                                    | é campos desea incluir en el informe?<br>de elegir de más de una consulta o tabla.                                                                           |
| Ta <u>b</u> las/Consultas                                                                                                    |                                                                                                    |
| Tabla: Clients                                                                                                    |                                                                                                    |
| <u>C</u> ampos disponibles:                                                                                                    | Campos <u>s</u> eleccionados:                                                                                                    |
| >>><br><<                                                                                                    | Ciutat<br>PaginaWeb<br>Casat<br>NumeroFills<br>CodPostal<br>Provincia<br>NumTeléfono                                                                         |
|                                                                                                    | Cancelar < <u>A</u> trás Sigui <u>e</u> nte > <u>F</u> inalizar                                                                                              |
| Asistente para informes                                                                                                    | `                                                                                                    |
| ¿Desea agregar algún nivel de agrupamiento?                                                                                                    | CodiClient, Nom, Cognoms, Empresa,<br>LlocTreball, Adreça, Ciutat, PaginaWeb,<br>Casat, NumeroFills, CodPostal, Provincia,<br>NumTeléfono, Data de Naixement |
| CodiClient <ul> <li>Cognoms</li> <li>Empresa</li> <li>LlocTreball</li> <li>Adreça</li> <li>Ciutat</li> <li>Casat</li> <li>NumeroFills</li> <li>CodPostal</li> </ul> <ul> <li>Prioridad</li> <li> <li> <li> <li></li></li></li></li></ul> |                                                                                                    |
| l                                                                                                    |                                                                                                    |
| Opciones de agrupamiento                                                                                                    | Cancelar < <u>A</u> trás Sigui <u>e</u> nte > <u>F</u> inalizar                                                                                              |

| Asistente para informes                  |               |                                                                                                    |                  |
|------------------------------------------|---------------|----------------------------------------------------------------------------------------------------|------------------|
| ¿Qué criterios de ordenación desea ut    | ilizar pa     | ara los registros?                                                                                                    |                  |
| -                                        | Pued<br>ascer | le ordenar los registros hasta por cuatro campos,<br>ndente o descendente.                                                                     | en orden         |
|                                          | 1             |                                                                                                    | Ascendente       |
|                                          | 2             | ✓                                                                                                    | Ascendente       |
|                                          | 3             | ×                                                                                                    | Ascendente       |
|                                          | 4             |                                                                                                    | Ascendente       |
|                                          |               |                                                                                                    |                  |
|                                          |               | <b>\</b>                                                                                                    |                  |
|                                          |               | Cancelar < <u>A</u> trás Sigui <u>e</u> nte >                                                                                                  | Einalizar        |
|                                          |               |                                                                                                    |                  |
| Asistente para informes                  |               |                                                                                                    |                  |
| ¿Qué distribución desea aplicar al infor | rme?          | Distribución<br>Orientación<br>Tabular<br>Distribución<br>Orientación<br>Orientación<br>Orientación<br>Orientación<br>Morizontal<br>Morizontal |                  |
|                                          |               | ✓ Aj <u>u</u> star el ancho del campo de forma que campos en una página.                                                                       | quepan todos los |
|                                          |               | Cancelar < <u>A</u> trás Sigui <u>e</u> nte >                                                                                                  | Einalizar        |

| Asistente para informes                  |                                                                                                    |
|------------------------------------------|----------------------------------------------------------------------------------------------------|
| ¿Qué estilo desea aplicar?               |                                                                                                    |
| Título<br>Etiqueta<br>Control de Detalle | Metro<br>Mirador<br>Módulo<br>Neptuno<br>Ninguno<br>Oficina<br>Opulento<br>Origen<br>Papel<br>Solsticio |
|                                          | Cancelar < <u>A</u> trás Sigui <u>e</u> nte > <u>F</u> inalizar                                         |
| r                                        |                                                                                                    |
| Asistente para informes                  |                                                                                                    |
|                                          | ¿Qué título desea aplicar al informe?<br>Informe Clients                                                |
|                                          | Ésta es toda la información que necesita el asistente para crear el informe.                            |
|                                          | ¿Desea una vista previa del informe o modificar su diseño?                                              |
|                                          | <u> </u>                                                                                                |
|                                          | <u>     M</u> odificar el diseño del informe.                                                           |
|                                          | Cancelar < <u>A</u> trás Sigui <u>e</u> nte > <u>Fi</u> nalizar                                         |

| Informe Clients               |       |   | - 5          | x   |
|-------------------------------|-------|---|--------------|-----|
|                               |       |   |              | -   |
|                               |       |   |              |     |
| Informo Olionto               |       |   |              |     |
| informe Clients               |       |   |              |     |
| Cod Clarr MCARDO              |       |   |              |     |
| Nom María                     |       |   |              |     |
| Cognomia Cardo Marita         |       |   |              |     |
| Engesa                        |       |   |              |     |
| Adrega Paseo Casallana,       | , 290 |   |              |     |
| Població Madvid               |       |   |              |     |
| Página Web                    |       |   |              |     |
| Casar                         |       |   |              |     |
| Codic Postal 29004            |       |   |              |     |
| Estat Provincia Madrid        |       |   |              |     |
| Nimero de Taléfon 919 619 226 |       |   |              |     |
| Data de Nalsemen 2206/1975    |       |   |              |     |
| and alivery at UDIAG          |       |   |              |     |
| Non Cristra                   |       |   |              |     |
| Cognomia Luengo Gómez         |       |   |              |     |
| Engess                        |       |   |              |     |
| LiocT abail                   |       |   |              |     |
| Dohanik Trailla               |       |   |              |     |
| Página Web                    |       |   |              |     |
| Casar                         |       |   |              |     |
| Nûm ero Fills.                |       |   |              |     |
| Codic Postal 10120            |       |   |              |     |
| Nimero de Teléfon 927 522 475 |       |   |              |     |
| Data de Nalsemen 10/11/1975   |       |   |              |     |
|                               |       |   |              |     |
|                               |       |   |              |     |
|                               |       |   |              |     |
|                               |       |   |              |     |
|                               |       |   |              |     |
|                               |       |   |              |     |
|                               |       |   |              |     |
|                               |       |   |              |     |
|                               |       |   |              |     |
| cabado, 10 de febrero de 2007 |       | R | gina 1 da 10 |     |
|                               |       |   |              |     |
|                               |       |   |              | - T |
|                               |       |   |              |     |

3.- Fes un altre informe però ara amb l'opció **Autoinforme: en taula**. Agafa com a dades la Taula **Magatzem**. Desa-ho amb el nom **Informe Magatzem**.

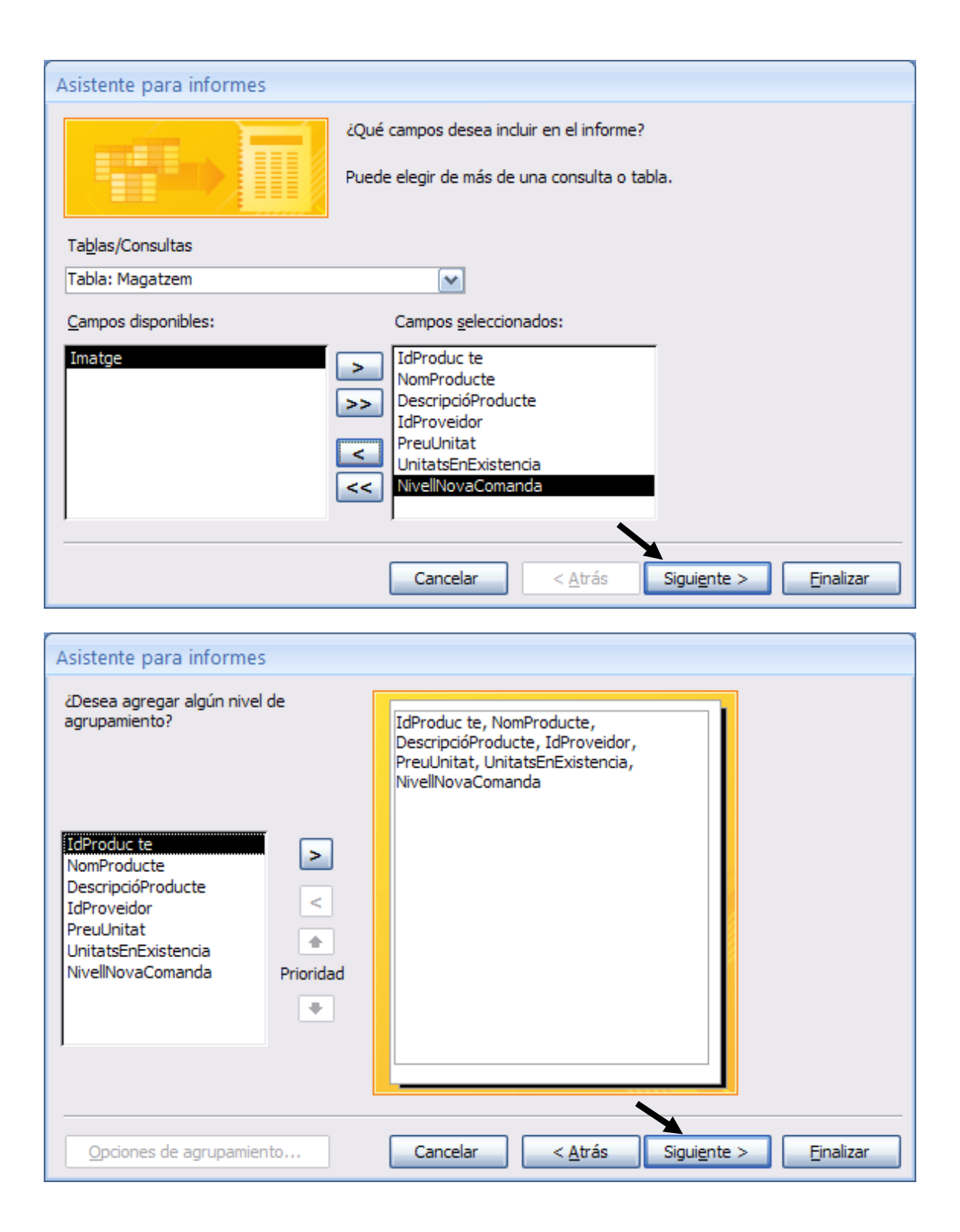

| Asistente para informes                 |            |                                                                  |                      |                   |
|-----------------------------------------|------------|------------------------------------------------------------------|----------------------|-------------------|
| ¿Qué criterios de ordenación desea ut   | tilizar pa | ara los registros?                                               |                      |                   |
| -                                       | Puede      | e ordenar los registros hasta por cuatr<br>idente o descendente. | o campos, e          | n orden           |
|                                         | 1 [        |                                                                  |                      | Ascendente        |
|                                         | 2          |                                                                  | ~                    | Ascendente        |
|                                         | 3          |                                                                  | ~                    | Ascendente        |
|                                         | 4 [        |                                                                  | (                    | Ascendente        |
|                                         | l          |                                                                  |                      | navenarentie      |
| Ę                                       |            | <b>、</b>                                                         |                      |                   |
|                                         |            |                                                                  |                      |                   |
|                                         | (          | Cancelar < <u>A</u> trás S                                       | Sigui <u>e</u> nte > | <u>F</u> inalizar |
| (                                       |            |                                                                  |                      |                   |
| Asistente para informes                 |            |                                                                  |                      |                   |
| ¿Qué distribución desea aplicar al info | rme?       | Distribución Or                                                  | rientación —         |                   |
|                                         |            | O En columnas O Ve                                               | erti <u>c</u> al     |                   |
| _                                       |            | ⊙ Tabula <u>r</u> ⊙ <u>H</u> o                                   | orizontal            |                   |
|                                         |            |                                                                  | A                    |                   |
|                                         |            |                                                                  |                      |                   |
|                                         |            |                                                                  |                      |                   |
|                                         |            | Ajustar el ancho del campo de                                    | forma que d          | quepan todos los  |
|                                         | -          | campos en una página.                                            |                      |                   |
|                                         |            |                                                                  |                      |                   |
|                                         | [          | Cancelar < <u>A</u> trás S                                       | Sigui <u>e</u> nte > | Einalizar         |

| Asistente para informes                  |                                                                                                    |
|------------------------------------------|----------------------------------------------------------------------------------------------------|
| ¿Qué estilo desea aplicar?               |                                                                                                    |
| Título<br>Etiqueta<br>Control de Detalle | Módulo<br>Neptuno<br>Ninguno<br>Oficina<br>Opulento<br>Origen<br>Papel<br>Solsticio<br>Técnico<br>Urbano<br>Vértice<br>Viajes |
|                                          | Cancelar < <u>A</u> trás Sigui <u>e</u> nte > <u>F</u> inalizar                                                               |
| r                                        |                                                                                                    |
| Asistente para informes                  |                                                                                                    |
|                                          | ¿Qué título desea aplicar al informe?<br>Informe Magatzem                                                                     |
|                                          | Ésta es toda la información que necesita el asistente para crear el informe.                                                  |
|                                          | ¿Desea una vista previa del informe o modificar su diseño?                                                                    |
|                                          | ⊙ <u>V</u> ista previa del informe.                                                                                           |
|                                          | O Modificar el diseño del informe.                                                                                            |
|                                          | Cancelar < <u>A</u> trás Sigui <u>e</u> nte > <u>Fi</u> nalizar                                                               |

| IdProducte NomProducte          | DescripcióProducte                 | IdProveidor | PreuUnitat itatsEn | Existencia at | Minima     |
|---------------------------------|------------------------------------|-------------|--------------------|---------------|------------|
| 1 Aflojatuercas instatáneo      | Es un aflojatuercas instantáneo    | 1           | 24,80 €            | 7             | S          |
| 2 Analizador de plasma          | Es un analizador de plasma         | 2           | 43,46 €            | 23            | 12         |
| 3 Barnizador neumático          | Es un barnizador neumático         | 1           | 35,98 €            | 14            | 5          |
| 4 Camuflador de especias        | Es un camuflador de especias       | 2           | 25,89 €            | 66            | 13         |
| 5 Desfibrilador a cuerda        | Es un desfibrilador a cuerda       | 3           | 65,89 €            | 9             | 4          |
| 6 Domestificador de serpientes  | Es un domestificador de serpientes | 4           | 65,97 €            | 45            | 15         |
| 7 Estrechador de goteras        | Es un estrechador de goteras       | 5           | 41,93 €            | 19            | 15         |
| 8 Espantador de mirlos          | Es un espantador de mirlos         | 2           | 72,70 €            | 7             | S          |
| 9 Esnifador rinológico          | Es un esnifador rinológico         | 6           | 98,98 €            | 41            | 15         |
| 10 Galopador instantánero       | Es un galopador instantáneo        | 7           | 58,79 €            | 6             | S          |
| 11 Humidificador de piscinas    | Es un humidificador de piscinas    | з           | 78,39 €            | 12            | 12         |
| 12 Intercomunicador galáctico   | Es un intercomunciador galáctico   | 8           | 11,22 €            | 25            | 15         |
| 13 Espelechador de pollos       | Es un espelechador de pollos       | 5           | 32,96 ¢            | 15            | 5          |
| 186 ad o, 10 de febrero de 2007 |                                    |             |                    | 1             | Página 1 d |

4.- Ara anem a crear un nou informe on apareixeran les comandes fetes pels diferents clients. Un cop obert l'assistent per a informes afegeix els camps **CodiClient, Nom i Cognoms** de la taula **Clients**, i tots el s camps de la taula **Comandes**. Les dades s'hauran de veure agrupades per **Clients**, ordenades per la data de venda i calculant la suma de la quantitat. El format haurà de tenir una orientació horitzontal i una distribució en passos. L'estil a triar serà **Windows Vista**. I el nom que li donarem a l'informe serà **Comandes Per Client**. Haurà de quedar més o menys així:

| courcillant monit cognom             | Data de Venta        | Codi Comanda Número | Comanda Codi Client | Codi Producte Venedor | Quantitat |  |
|--------------------------------------|----------------------|---------------------|---------------------|-----------------------|-----------|--|
| CLUENGO Cristi Luengo                | 5                    |                     |                     |                       |           |  |
|                                      | 09/09/2004           | 3                   | 2 CLUENGO           | 11 Toño               | 1         |  |
| Kesumir por Coolclient = (<br>Suma   | LUENGO (1 registro   | de detalle)         |                     |                       |           |  |
| EPEREZ Euse Pérez Ho                 | ,                    |                     |                     |                       |           |  |
|                                      | 10/09/2004           | 6                   | 4 EPEREZ            | 8 José                | 1         |  |
|                                      | 14/09/2004           | 11                  | 8 EPEREZ            | 5 Toño                | 2         |  |
|                                      | 14/09/2004           | 10                  | 8 EPEREZ            | 1 Toño                | 3         |  |
| Resumir por 'CodiClient' = 8<br>Suma | PEREZ (3 registros d | e detalle)          |                     |                       |           |  |
| IMARIINE Juan Martines               | 00/00/2004           |                     | 1 144077457         | 0.1                   |           |  |
|                                      | 09/09/2004           | 2                   | 1 JMARTINEZ         | 9 1059                | 1         |  |
| Resumir por 'CodiClient' – J<br>Suma | MARTINEZ (2 registr  | ros de detalle)     | 1 JWARTENEZ         | 11000                 | 2         |  |
| ISALINAS Javie Salinas d             | 10/00/0004           | -                   | 2.154170445         | 0.7-8-                |           |  |
|                                      | 10/09/2004           | 5                   | 3 JSALINAS          | 9 Tono                | 1         |  |
| Resumir por 'CodiClient' – J<br>Suma | SALINAS (2 registros | ; de detalle)       | 5 1342145           | 2.2001                |           |  |
| JSANTOS Jaim Santos P                |                      |                     |                     |                       |           |  |
|                                      | 13/09/2004           | 8                   | S JSANTOS           | 2 Jose                | 1         |  |
|                                      | 13/09/2004           | 7                   | S JSANTOS           | 9 José                | 1         |  |

5.- A l'informe anterior hi ha dades duplicades, en concret els controls de les dades de les comandes que fan referència al codi del client. Elimina'ls i reorganitza la resta de controls per tal que no quedi cap espai buit entre ells.

| omandes ner                            | Client               |                       |             |                    |               |  |
|----------------------------------------|----------------------|-----------------------|-------------|--------------------|---------------|--|
| omanues per v                          | Chefit               |                       |             |                    |               |  |
| Codi Client Nom Cognoms                | Data de Venta        | Codi Comanda Número C | omanda Codi | i Producte Venedor | Quantitat     |  |
| CLUENGO Cristi Luengo G                |                      |                       |             |                    |               |  |
|                                        | 09/09/2004           | з                     | 2           | 11 Toño            | 1             |  |
| Resumir por 'CodiClient' = CU<br>Suma  | UENGO (1 registro    | de detalle)           |             |                    | 1             |  |
| EPEREZ Euse Pérez Ho                   |                      |                       |             |                    |               |  |
|                                        | 10/09/2004           | 6                     | 4           | 8 José             | 1             |  |
|                                        | 14/09/2004           | 11                    | 8           | S Toño             | 2             |  |
|                                        | 14/09/2004           | 10                    | 8           | 1 Toño             | 3             |  |
| Resumir por 'CodiClient' = EP<br>Suma  | EREZ (3 registros d  | e detalle)            |             |                    | 6             |  |
| IMARTINE Juan Martínez                 |                      |                       |             |                    |               |  |
|                                        | 09/09/2004           | 2                     | 1           | 9 José             | 1             |  |
|                                        | 09/09/2004           | 1                     | 1           | 1 Toño             | 2             |  |
| Resumir por 'CodiClient' = JM<br>Suma  | IARTINEZ (2 registr  | ros de detalle)       |             |                    | з             |  |
| JSALINAS Javie Salinas d               |                      |                       |             |                    |               |  |
|                                        | 10/09/2004           | 5                     | з           | 9 Toño             | 1             |  |
|                                        | 10/09/2004           | 4                     | з           | 2 Juan             | 1             |  |
| Resumir por 'CodiClient' = JS/<br>Suma | ALIN AS (2 registros | s de detalle)         |             |                    | 2             |  |
| JSANTOS Jaim Santos P                  |                      |                       |             |                    |               |  |
|                                        | 13/09/2004           | 8                     | 5           | 2 José             | 1             |  |
|                                        | 13/09/2004           | 7                     | 5           | 9 José             | 1             |  |
| Resumir por 'CodiClient' = JS/<br>Suma | ANTOS (2 registros   | : de detalle)         |             |                    | 2             |  |
|                                        |                      |                       |             |                    |               |  |
| dio, 10 de febrerio de 2007            |                      |                       |             |                    | Página 1 de 2 |  |

6.- Desa els canvis i surt de l'Access.